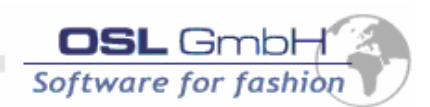

# **Bedienungsanleitung Packstrasse**

# packDispatcher (Standardablauf)

| atei Hilfe              |                                                   |                  |                               |                                                  |                |
|-------------------------|---------------------------------------------------|------------------|-------------------------------|--------------------------------------------------|----------------|
|                         |                                                   |                  |                               |                                                  |                |
| Meldung vom Host        | Kein German Parce                                 | el (Code=10      | 0)                            |                                                  |                |
| Lieferschein-Nummer     | 03054568                                          |                  | KartonNr.                     | Gewicht                                          | Menge          |
| Kartonnummer            |                                                   |                  |                               |                                                  |                |
| Anzahl Teile im Karton  |                                                   | - <mark>0</mark> |                               |                                                  |                |
| Anzahl Kartons          | Ist 0                                             |                  |                               |                                                  |                |
| Versandart ändern       |                                                   |                  | Feld                          | Inhalt                                           |                |
|                         | epermanent, E=einmalig, N=Nein Abbruch            |                  |                               | TUU<br>Kein German Parcel<br>GETVSSTRG<br>919050 |                |
| MultiLieferscheinKarton | M=mehrere Lieferscheine im Karton, N=Nein Abbruch |                  | ANSCH1<br>ANSCH2              | Autohaus Kreuznach GmbH<br>Opel-Servicehändler   |                |
| Ceine Buchung möglich   |                                                   |                  | ANSCH3<br>ANSCH4<br>C KEIN_GP | 55543 Bad Kreuzna<br>VERSANDART_CH               | ANGE -         |
|                         | OK=Vorgang abbrechen                              |                  |                               |                                                  | <u>)</u>       |
| Bedienerauftrag         | P=permanent,E=ei                                  | nmalig, N=A      | bbruch                        |                                                  |                |
|                         | Start                                             | Korrektur        | Anzahl Kartons                |                                                  | Karton löschen |
| IOD Nr 024742           | Abbruch                                           | Korrektur        | Teile im Kartor               | A .                                              | Stop           |

Vorraussetzung:

Anwendung steht auf Feld Lieferscheinnummer:

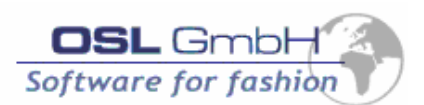

- 1. Karton wird aufgestellt
- 2. Etikett seitlich, Unterkante aufkleben (Barcode: stehende Leiter)
- 3. Teile werden in den Karton gelegt
- Lieferscheinbarcode wird in das Feld Lieferscheinnummer eingescannt Lieferschein wird vom System geprüft, wenn alles Ok,
- 5. steht der Cursor (weißes Feld) ...

#### entweder

wenn es sich um den ersten Karton handelt,

a. auf dem Feld "Anzahl Kartons" (weiter mit 5a)

#### oder

b. auf dem Feld "Kartonnummer" (weiter mit 5b)

#### 5a. Hier muss die wichtigste Entscheidung getroffen werden

(Die Anzahl wird auf den German Parcel Aufklebern gedruckt als: "Sendung besteht aus **X** Pakete")

Es sollte lieber grosszügig entschieden werden, da der Rest auf kleinere Kartongrössen aufgeteilt werden kann.

Nach Eingabe mit Enterbestätigung (oder Scannen vom Anzahlenblatt)

Steht der Cursor auf dem Feld "Kartonnummer"

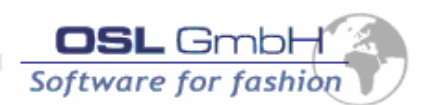

- seitlich aufgeklebter Barcode wird gescannt
   Kartonnummer wird vom System geprüft
   wenn alles ok,
   steht die Anwendung auf dem Feld "Anzahl Teile im Karton"
- 7. Anzahl Teile wird eingegeben oder gescanntAnzahl Teile wird im System (als Istmenge) gespeichert
- 8. Karton kann abgeführt werden.
- wenn Anzahl Karton noch nicht erreicht,
   weiter mit Aktionen 1 bis 3, dann weiter mit 6.
- 10. wenn Anzahl Karton erreicht,weiter mit Aktionen 1 bis 3, dann weiter mit 4.

#### Beenden PackDispatcher (Tagesabschluss)

- 1. Anwendung mit Button "Stop" anhalten
- 2. mit Cursor Dialog oben rechts (X) schliessen
- 3. Windows beenden mit "Start", Beenden, Herunterfahren ...
- 4. PC und Monitor ausschalten

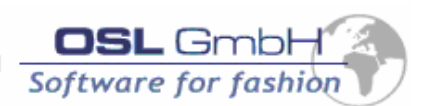

## packControler (Standardablauf)

mit dieser Anwendung wird die automatische Waage gesteuert, (Etikett wird gescannt, Karton gewogen und das Germanparcel Etikett erzeugt)

|           |                                                |                                                                                                    | 2                                                                                                    |
|-----------|------------------------------------------------|----------------------------------------------------------------------------------------------------|----------------------------------------------------------------------------------------------------|
| Warten    | <u>Statis</u>                                  | þ[ 1][10]ő[ 1][ 2][10][ 9]                                                                                                    |                                                                                                    |
|           | 1. Belegung                                    |                                                                                                    |                                                                                                    |
|           |                                                |                                                                                                    | _                                                                                                    |
| Scannen   | 2. Bereit                                      |                                                                                                    | <u>×</u>                                                                                                    |
|           |                                                |                                                                                                    | 1                                                                                                    |
|           | 3. Barcode                                     |                                                                                                    |                                                                                                    |
| Wiegen    |                                                |                                                                                                    | -                                                                                                    |
|           | 4. Gewicht                                     | 1                                                                                                    | -                                                                                                    |
|           |                                                |                                                                                                    |                                                                                                    |
| Drucken   | 5. Etikett                                     |                                                                                                    | _                                                                                                    |
|           |                                                |                                                                                                    | <u>×</u>                                                                                                    |
|           | b. Leeren                                      | V Förderung INITSTRING                                                                                                    |                                                                                                    |
| Abfördern | 7 Abtransport                                  | FoerderungInit 1 1 0 0 auf COMx     Förderung AUSLESEN                                                                                                    |                                                                                                    |
|           | 7. Abtiansport                                 | () <254>,<1>,<10>,<245>,<1>,<2>,<10>,<9>,                                                                                                    | _                                                                                                    |
|           |                                                | Don AN                                                                                                    |                                                                                                    |
|           | Warten Warten Scannen Wiegen Drucken Abfördern | Warten Warten Belegung Scannen C. Bereit C. Bereit C. Be | Warten       Statis       p[ 1][10]õ[ 1][ 2][10][ 9]         I. Belegung       I. Belegung         Scannen       2. Bereit         3. Barcode       3. Barcode         Wiegen       4. Gewicht         Drucken       5. Etikett         6. Leeren       Meldung         Förderung INITSTRING       Förderung INITSTRING         Förderung INITSTRING       Förderung AUSLESEN         Viegen       S. Leeren         Abfördern       7. Abtransport         Se AN       Se AN |

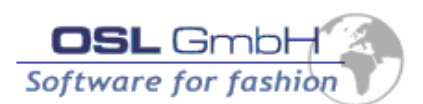

## Voraussetzung, Bedienung:

Kugelhahn für Luft öffnen (Kompressorraum)

Hauptschalter (Drehschalter) ein.

Packmaschine einschalten.

Waage einschalten.

Hierfür darf kein Karton auf der Waage stehen (zwecks Kalibrierung) solange warten, bis Display auf 0,000 Kg steht.

PC einschalten (hochfahren), Drucker einschalten Anwendung öffnen, Button "Start" klicken, bis im Dialog grüne Anzeige bei "Warten" erscheint.

Dann erst den grünen Taster neben Waagendisplay bedienen.

OSL GmbH – Schönemoorer Landstr. 4 – 27777 Ganderkesee – <u>http://www.osl-gmbh.de</u> - <u>info@osl-gmbh.de</u>

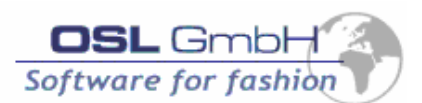

### Ablauf:

## 1. Warten

Der erste wartende Karton wird auf die Waage transportiert,

### 2. Scannen

Der Barcode des seitlich aufgeklebten Etikettes wird eingescannt, und im Feld "Kartonnummer" angezeigt

Die Lieferscheinnummer wird vom System ermittelt und im Feld "Lieferschein" mit angezeigt (zur Kontrolle)

### 3. Wiegen

Die Waage wartet auf Ruhestellung, (ca. 5 Sec.) und meldet anschliessend das Gewicht, welches im Feld "Gewicht" angezeigt wird.

### 4. Drucken

nach Ablauf 1 bis 3 wird das Germanparcel Etikett erstellt, weiter mit 5.

#### 5. **Abfördern**

durch <u>betätigen des gelben Tasters</u> wird der Karton von der Waage abgefördert und das <u>Etikett kann aufgeklebt werden</u>

#### 6. Karton zentriert in die Packmaschine befördern

... zwischenzeitlich steht der nächste Karton zum Abfördern bereit

OSL GmbH – Schönemoorer Landstr. 4 – 27777 Ganderkesee – <u>http://www.osl-gmbh.de</u> - <u>info@osl-gmbh.de</u>

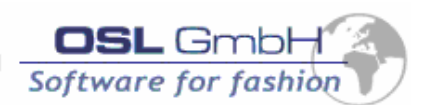

#### Beenden PackControler (Tagesabschluss)

- 1. Anwendung mit Button "Stop" anhalten
- 2. mit Cursor Dialog oben rechts (X) schliessen
- 3. Windows beenden mit "Start", Beenden, Herunterfahren ...
- 4. Monitor, Drucker ausschalten
- 5. Packstrasse ausschalten
  - a. Waagendisplay (roter Knopf (Ein/Aus, Symbol T)
  - b. Roter Knopf neben Waagendisplay betätigen
  - c. Hauptschalter Schaltschrank betätigen
  - d. Ausschalter Packmaschine betätigen